# Clone de endereço MAC no RV215W

## Objetivo

Alguns provedores de serviços de Internet (ISPs) exigem um endereço MAC para registrar o dispositivo, que é um código hexadecimal de 12 dígitos atribuído a uma peça única de hardware para identificação. Se o usuário tiver registrado um endereço MAC diferente anteriormente, o recurso de clonagem permitirá que o usuário faça o link do endereço MAC registrado com o roteador RV215W, evitando o problema ao entrar em contato com o ISP para alterar o endereço MAC.

Este artigo explica como clonar um endereço MAC no RV215W.

### Dispositivos aplicáveis

RV215W

#### Versão de software

•1.1.0.5

### MAC Address Clone

Etapa 1. Faça login no utilitário de configuração da Web e escolha **Networking > MAC** Address Clone (Rede > Clone de endereço MAC). A página *MAC Address Clone* é aberta:

| MAC Address Clone  |                                               |
|--------------------|-----------------------------------------------|
| MAC Address Clone: | Enable                                        |
| MAC Address:       | 3E : AE : 1F : 8A : 28 : D1 Clone My PC's MAC |
| Save Cancel        |                                               |

Etapa 2. Marque a caixa de seleção **Habilitar** para habilitar o MAC Address Clone no dispositivo.

Etapa 3. Há dois métodos pelos quais o MAC Address Clone pode ocorrer:

Manual — Insira o endereço MAC no campo MAC Address (Endereço MAC).

·Auto (Automático) — Clique em **Clone My PC's MAC (Clonar o MAC do meu PC)** para que o dispositivo use o mesmo endereço MAC do computador ao qual ele está conectado.

Etapa 4. Click Save.